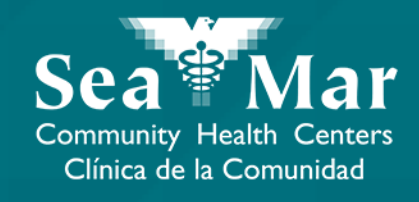

# FollowMyHealth Guía de Funciones: Solicitar Renovar Medicamentos

vía En Línea en la Computadora

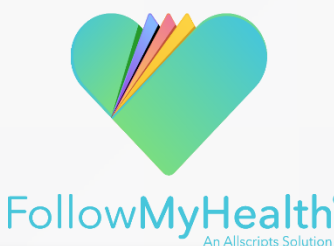

#### Solicitud Renovar Medicamentos vía En Línea en la Computadora

|                                                                                                    |                                         | I. Haga cl                                        | ic en la p                          | estaña                            | a " <mark>M</mark> i salud                  | " en la parte sup                                             | erior de la                                    | a pági | ina.                                                                                                    |
|----------------------------------------------------------------------------------------------------|-----------------------------------------|---------------------------------------------------|-------------------------------------|-----------------------------------|---------------------------------------------|---------------------------------------------------------------|------------------------------------------------|--------|----------------------------------------------------------------------------------------------------|
| Sea Mar<br>Community Health Centers<br><u>Clinica de la Comunidad</u><br>Exceptional service. Every person. Every teme. | Inicio                                  | Enviar un me<br>Buzón c                           | nsoje   Program<br>M<br>de entrac   | mar una ci<br>Messoges o<br>da (0 | ita Hola<br>nd requests will be res<br>Misc | Mi cuenta -<br>ponded to within 2 business day<br>IUC Mi info | Español - C<br>rs. Emergencies cal<br>Drmación | 911.   |                                                                                                    |
| Resumen Enfermedades Medic<br>Medicamentos<br>Farmacia preferida:                                                       | Alergias V<br>2. Haga clic<br>"Medicame | /ocunos Resultad<br>c en la pesta<br>entos'' para | os Valores fisio<br>ña<br>ver todos |                                   | Documentos C                                | Gráfico<br>nento Comprimir todo                               | o Enviar 🛡                                     |        |                                                                                                    |
| SEA MAR - TACOMA                                                                                                    | sus medica                              | dicaciones                                        | Fecha                               | Reapr                             | ditar<br>Proveedor                          | Fuente                                                        | Opciones                                       |        | 3. Encuentre la línea con el<br>medicamento que desea<br>rellenar. Haga clic en el<br>icono de la botella de |
| Alive Gum<br>Flintstones                                                                                                | mies for Childr 1                       | Tablet daily, #1<br>1 daily                       | 11/26/2017                          |                                   |                                             | Sea Mar Communit<br>Sea Mar Communit                          |                                                |        | píldora en la columna<br>"Opciones".                                                                         |
| Discontinued (3 items)                                                                                                  |                                         |                                                   |                                     |                                   |                                             |                                                               | $\overline{\}$                                 |        | Nota: Si el ícono de la píldora<br>está en gris, no puede usar la                                            |
| Acne Foar                                                                                                    | ning Wash 10 1                          | Application tw                                    | 12/06/2017                          |                                   |                                             | Sea Mar Communit                                              | B. 1 😫                                         |        | función de solicitud de relleno.<br>Use la función de mensajes<br>para comunicarse con su                    |
| Albuterol S SUMAtripto                                                                                                  | ulfate 0.63 MG 1                        | Milliliter two tim<br>Tablet 1 at ons             | 10/03/2017<br>04/23/2018            |                                   | Hayes Cons                                  | Sea Mar Communit<br>Sea Mar Communit                          |                                                |        | proveedor sobre su receta.                                                                                   |

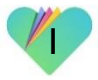

#### Solicitud Renovar Medicamentos vía En Línea en la Computadora

| Renovar una receta médica 🗶                                                                            |                                                                                      |
|----------------------------------------------------------------------------------------------------|--------------------------------------------------------------------------------------|
| Proveedor:                                                                                             |                                                                                      |
| Su Proveedor , MD 🔻                                                                                    |                                                                                      |
| Receta médica:                                                                                         |                                                                                      |
| Alive Gummies for Children<br>Oral Tablet Chewable                                                     | 4. En la ventana, asegúrese de<br>que la receta sea del proveedor                    |
| Información del medicamento:                                                                           | adecuado y de la farmacia                                                            |
| Alive Gummies for Children Oral Tablet Chewable<br>1 Tablet daily, #100, starting 11/26/2017, Ref. x0. | correcta.                                                                            |
| Ubicación de la farmacia: SEA MAR - TACOMA                                                             | Si necesita cambiar su                                                               |
| Comentarios:                                                                                           | función de farmacia, use la función de mensajería para comunicarse con su proveedor. |
| E. Agregue notes edicionales, ci la dessa                                                              |                                                                                      |
| 5. Agregue notas auctoriaies, si to desea.                                                             |                                                                                      |
|                                                                                                    |                                                                                      |
|                                                                                                    |                                                                                      |
| 6. Haga clic en "Enviar" para                                                                          |                                                                                      |

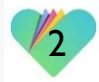

### FollowMyHealth Información de Soporte

Si necesita ayuda o apoyo para su cuenta FollowMyHealth, comuníquese a:

Línea Directa de Soporte: I-888-670-9775 Correo Electronico: support@followmyhealth.com

## FollowMyHealth<sup>®</sup>